# SHIELD THE VULNERABLE

How to Run a Compliance Report

# STV Dashboard – The Archdiocese of Baltimore

The Dashboard is a compliance management program that lets you generate reports and check the progress of your employees and volunteers.

### Click on Compliance: Train/Screen

| Reports                  | STV Dashboard   Th                                                                           | e Archdiocese of Baltimore                                                                                                    |  |  |  |  |  |  |  |  |  |  |  |  |
|--------------------------|----------------------------------------------------------------------------------------------|----------------------------------------------------------------------------------------------------|--|--|--|--|--|--|--|--|--|--|--|--|
| - Reports                | important Note!                                                                              |                                                                                                    |  |  |  |  |  |  |  |  |  |  |  |  |
| Administrators           | Shield the Vulnerable takes privacy and se<br>the risk associated with a data breach whic    | ecurity very seriously. We are continuously working to reduce<br>ch could compromise our users' data. To this end, Shield the                                                                           |  |  |  |  |  |  |  |  |  |  |  |  |
| Billing                  | Vulnerable will no longer permanently store                                                  | e users' Social Security and Driver's License information. We                                                                                                    |  |  |  |  |  |  |  |  |  |  |  |  |
| Compliance: Train/Screen | will only store this information for users req<br>check process is completed successfully. I | will only store this information for users requiring background checks, and only until the background<br>check process is completed successfully. In the event that a background check is not completed |  |  |  |  |  |  |  |  |  |  |  |  |
| Course Progress          | successfully, users can return to www.shie<br>the Admin can resubmit the background ch       | successfully, users can return to www.shieldthevulnerable.org to resubmit it, correcting any errors, of the Admin can resubmit the background check on a user's behalf.                                 |  |  |  |  |  |  |  |  |  |  |  |  |
| Locations                | We understand you may have questions al<br>it with you further. Please feel free to send     | We understand you may have questions about this change and we welcome the opportunity to discuss<br>it with you further. Please feel free to send any questions you may have to                         |  |  |  |  |  |  |  |  |  |  |  |  |
| Positions                | admin@shieldthevulnerable.org or to call y                                                   | your client services representative at 800-652-9546.                                                                                                    |  |  |  |  |  |  |  |  |  |  |  |  |
| Retrain/Rescreen Users   | Attendee Count: 09-17-13 to 01-13-15                                                         |                                                                                                    |  |  |  |  |  |  |  |  |  |  |  |  |
| Screening (BC/FP)        | Volunteer                                                                                    | 9,315                                                                                                    |  |  |  |  |  |  |  |  |  |  |  |  |
| Users                    | Employee                                                                                     | 4,380                                                                                                    |  |  |  |  |  |  |  |  |  |  |  |  |
| Volunteer Reference      |                                                                                              | Total 13,695                                                                                                    |  |  |  |  |  |  |  |  |  |  |  |  |
| 🗖 Admin Tools            | Attendees Registered in 2015 💌 Tota                                                          | nl: 734                                                                                                    |  |  |  |  |  |  |  |  |  |  |  |  |
| Find User                | 800 734                                                                                      |                                                                                                    |  |  |  |  |  |  |  |  |  |  |  |  |
| Add User                 |                                                                                              |                                                                                                    |  |  |  |  |  |  |  |  |  |  |  |  |
| Print Certificates       | 600                                                                                          |                                                                                                    |  |  |  |  |  |  |  |  |  |  |  |  |
| Email                    | 400                                                                                          |                                                                                                    |  |  |  |  |  |  |  |  |  |  |  |  |
|                          | 200                                                                                          |                                                                                                    |  |  |  |  |  |  |  |  |  |  |  |  |
|                          | 0                                                                                            |                                                                                                    |  |  |  |  |  |  |  |  |  |  |  |  |

Jan Feb Mar Apr May Jun Jul Aug Sep Oct Nov Dec

## HOW TO RUN A COMPLIANCE REPORT

| <u>Step 1:</u>                            | <u>Step 2:</u>                                             | <u>Step 3:</u>                            |
|-------------------------------------------|------------------------------------------------------------|-------------------------------------------|
| Click List Compliance Across<br>Locations | Click Select User Type                                     | Click <b>Compliance Status by</b><br>User |
| Click Check Locations                     | Click Check All User Types                                 | Click Compliant AND Non-<br>Compliant     |
| Click Next                                | ***You can also select just one<br>User Type<br>Click Next | Click Todays Date                         |

| STEP 1: SELECT REPORT & LOCATION                                                                                         | STEP 2: SELECT USER/POSITION                                                                                                    | STEP 3: SELECT COMPLIANCE & DATE RANGE                                                                                                    |
|----------------------------------------------------------------------------------------------------|----------------------------------------------------------------------------------------------------|----------------------------------------------------------------------------------------------------|
| Report:  Adults Standard Report List Compliance Across Locations Sch - Incarnation, School of the Quick Compliance Audit | User Status: Active Inactive<br>Search User Type<br>Check all user types or select:<br>Employee<br>Volunteer<br>Search User Positions | <ul> <li>Compliance Status by User         <ul> <li>Search for users who must Train only or Train &amp; Screen and are:</li> <li>Compliant</li> <li>Non Compliant</li> </ul> </li> <li>Compliance Status by Event         <ul> <li>Show compliance status as of:</li> <li>Today:01-13-15</li> <li>Different date</li> <li>01-13-15</li> </ul> </li> </ul> |

All employees/volunteers registered at your location appear in your compliance report. This report allows you to see if the user has completed the training, submitted to a new background screening and/or submitted to a new driving records check, if necessary. This report also lists anyone that has registered under your location as a secondary site.

To save your report steps click the floppy disk icon to the right. You can generate a new report at a later time with the exact same settings.

02-24-15: Compliance Report Click 🔘 to view user

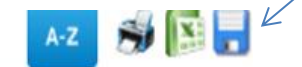

| USER           |                                     |  |                    | U           | REQUIRED COMPLIANCE EVENTS |        |         |          |           |  |         |
|----------------|-------------------------------------|--|--------------------|-------------|----------------------------|--------|---------|----------|-----------|--|---------|
| 421<br>Users 🔺 | ▲ Sts Register △ Type △ Positions △ |  | Type △ Positions △ | Locations 🛆 | Туре 🛆                     | City 🛆 | Train △ | BG Chk 🛆 | F-Print △ |  | TO-DO 🛆 |

**Summary View Tab** is the first page that appears when you open someone's profile. This is a summary of their account.

| Personal | Affiliation | Application Info | Admin Rights | Training | Screening | Summary View | ◄ Return to Report |
|----------|-------------|------------------|--------------|----------|-----------|--------------|--------------------|
|          |             |                  |              |          |           |              |                    |

#### **REGISTRATION & AFFILIATION**

| R  | egistered | : 09-24-14                                                                         |
|----|-----------|------------------------------------------------------------------------------------|
| P  | rimary:   | Volunteer (Substantial contact w/children) at Incarnation, School of the School in |
|    |           | Gambrills                                                                          |
| Se | econdary: | Volunteer (Substantial contact w/children) at Elizabeth Ann Seton, St. Parish in   |
|    |           | Crofton                                                                            |

#### **USER DATA**

| Active   |
|----------|
| No       |
| Yes      |
| 09-24-19 |
| 09-24-19 |
| 10-07-14 |
|          |

#### TRAINING

| Course                                          | Туре | How | Started  | Done     | Retrain  |
|-------------------------------------------------|------|-----|----------|----------|----------|
| 706: Protect Children STAND (MD –<br>Baltimore) | Adu  | OL  | 09-24-14 | 09-24-14 | 09-24-19 |

#### SCREENING

| Туре | Sub'd    | Dispo Date | Status   | Re-Screen |
|------|----------|------------|----------|-----------|
| BC   | 09-25-14 | 10-06-14   | Eligible | 09-24-19  |

## Click **Personal Tab** for contact information.

.....

| Report     | Rpt Type    | Loc Туре      | Location         | U-Status       | U-Type                    | Comp Stat     | us              | As Of    |                         |  |  |
|------------|-------------|---------------|------------------|----------------|---------------------------|---------------|-----------------|----------|-------------------------|--|--|
| Adult      | Across Locs | 3             | 219              | А              | E,V                       | Comp,N-co     | mp (            | 08-20-14 |                         |  |  |
| Ima Tes    | Affiliation | eer - Volunte | er at Louis, Si  | . in Clarksvil | le                        | Screening     | Summary Vi      | ow       | •                       |  |  |
|            | Anniation   | Аррисаци      |                  | min Rights     | Training                  | Screening     | Summary VI      | ew       | _                       |  |  |
|            |             |               |                  |                |                           |               |                 |          |                         |  |  |
| Status: A  | Active      |               |                  |                |                           | Date          | Entered by      | Not      | es                      |  |  |
| Admin: N   | lo          |               |                  |                |                           | Add<br>Note   |                 |          |                         |  |  |
|            |             |               |                  |                |                           |               |                 |          |                         |  |  |
|            |             |               |                  |                |                           |               |                 |          |                         |  |  |
| Name:      | Ima         | Mid           | dle Na Testvolui | nteer          | Email:                    | imatestvolur  | nteer@gmail.com |          |                         |  |  |
| Street:    | 12500 Clar  | rksville Pike |                  | Phone:         | 410 - 531 - 6040 Ext: 227 |               | 227             |          |                         |  |  |
| City:      | Clarksville |               |                  |                | LoginID:                  | stlouissample |                 |          | For ID & PW, use 5-20   |  |  |
| State/Zip: | MD          | • 21029       |                  |                | Passwd:                   | password      |                 |          | letters or numbers, but |  |  |
|            |             |               |                  |                | Gender:                   | Female 🔻      | DOB: 08 - 25    | - 1949 s | status: Active          |  |  |
|            |             |               |                  |                |                           |               |                 |          |                         |  |  |
|            |             |               |                  |                |                           |               |                 |          |                         |  |  |
|            |             |               |                  |                |                           |               |                 |          |                         |  |  |
|            |             |               |                  |                |                           |               |                 |          |                         |  |  |
|            |             |               |                  |                |                           |               |                 |          |                         |  |  |
|            |             |               |                  |                |                           |               |                 |          |                         |  |  |
|            |             |               |                  |                |                           |               |                 |          |                         |  |  |

Click **Affiliation Tab** for User Type, Location Type, Where Located, Location Name, Primary Position. Please note that some users may have multiple affiliations.

| Personal Affil              | iation                  | Application Info | Admin Rights  |   | Training   | Screen         | ning  | Summary View           |         |                      | R    | eturi | n to Search |
|-----------------------------|-------------------------|------------------|---------------|---|------------|----------------|-------|------------------------|---------|----------------------|------|-------|-------------|
|                             |                         |                  |               |   |            |                |       |                        |         |                      | Las  | st ed | lited by:   |
| Status: Active<br>Admin: No |                         |                  |               |   |            | Add<br>Note    | Date  | Entered by             | Notes   |                      | 1    | Edt   | Del         |
|                             |                         |                  |               |   |            |                |       |                        |         |                      |      |       |             |
| User Type                   | Loc                     | ation Type       | Where Located |   | Location   | Name           |       | Primary Position/D     | ept     | Del                  |      |       |             |
| Volunteer                   | <ul> <li>Sch</li> </ul> | nool             | Gambrills     | - | Incarnatio | n, School of t | the 💌 | Substantial contact w/ | child 🔻 | ×                    |      |       |             |
|                             |                         | <b>K</b>         |               |   |            |                |       |                        |         | Primary<br>Location? |      |       |             |
|                             |                         |                  |               |   |            |                |       |                        |         | ۲                    |      |       |             |
| Volunteer                   | • Par                   | ish              | Crofton       | • | Elizabeth  | Ann Seton, S   | st. 💌 | Substantial contact w/ | child 🔻 | <b>*</b>             |      |       |             |
| Add Affiliation             |                         |                  |               |   |            |                |       |                        |         | Clear                | Upda | te Cl | hange       |

Click **Application Info Tab** to check references. Once all references have been contacted you'll need to click the "**Add**" button to input the date.

**Question Info**: It is the Screening Coordinators responsibility to make sure that your user has answered **NO** to all three questions. If they answered yes, you must contact the Office of Child & Youth Protection.

|                                                                                                    | Personal                | Affiliation                             | Application Info                                | Admin Rights            | Training     | s     | creen                     | ning Summary View |                                                  |                                                  |                            |         |       | Return to Search |        |           |
|----------------------------------------------------------------------------------------------------|-------------------------|-----------------------------------------|-------------------------------------------------|-------------------------|--------------|-------|---------------------------|-------------------|--------------------------------------------------|--------------------------------------------------|----------------------------|---------|-------|------------------|--------|-----------|
|                                                                                                    |                         |                                         | 7                                               |                         |              |       |                           |                   |                                                  |                                                  |                            |         |       | Lā               | ast ed | lited by: |
|                                                                                                    | Status: Ac<br>Admin: No | tive                                    |                                                 |                         |              | A     | dd<br>ote                 | Date              | Ente                                             | red by                                           | No                         | otes    |       |                  | Edt    | Del       |
| Volunteer References:                                                                                    |                         |                                         |                                                 |                         |              |       |                           |                   |                                                  |                                                  |                            |         |       |                  |        |           |
|                                                                                                    | Reference<br>Type       | Reference Reference Day<br>Type Name Pl |                                                 | DayTime<br>Phone        | Ema          | Email |                           |                   | low long<br>have you<br>known<br>this<br>person? | What is yo<br>relationsh<br>with this<br>person? | our<br>hip Dat<br>s Verifi | e<br>ed | Notes |                  | Action |           |
|                                                                                                    | Personal                | MY,Mother                               | 6575 Mink Hollow Rd,                            | Highland,MD,20777       | 4105316040   | mfau  | ulstich@stlouisparish.org |                   | h.org                                            | 15                                               | mom                        | 08-21   | -14   |                  |        | 2         |
|                                                                                                    | Family                  | My,aunt                                 | 612 Woodbine Ave, To                            | wson,MD,21204           | 4105316040   |       |                           |                   | 5                                                | auntie Ma                                        | m 08-21                    | -14     | dead  |                  | 2      |           |
|                                                                                                    | Professional            | my,lawyer                               | 12500 Clarksville Plke<br>5,Clarksville,MD,2077 | Apt<br>7                | 4105316040   | mmf   | imf825@aol.com            |                   |                                                  | 50                                               | lawyer                     |         |       |                  |        | Add       |
|                                                                                                    | Question I              | nfo:                                    |                                                 |                         |              |       |                           |                   |                                                  |                                                  |                            | - I     |       |                  |        |           |
| Question                                                                                                 |                         |                                         |                                                 |                         |              |       |                           | Answer            |                                                  | Ex                                               | planation                  |         |       |                  |        |           |
| Have you ever had your volunteer services or employment terminated by any parish, school or institution? |                         |                                         |                                                 |                         |              |       |                           | No                |                                                  |                                                  |                            |         |       |                  |        |           |
|                                                                                                    | Have you bee            | n terminated from vol                   | unteer service or employ                        | ment due to suspected   | child abuse? |       |                           | No                |                                                  |                                                  |                            |         |       |                  |        |           |
|                                                                                                    | Have you eve            | r been accused of phy                   | vsically, sexually or emoti                     | onally abusing a child? |              |       |                           | No                |                                                  |                                                  |                            |         |       |                  |        |           |

# Admin Rights Tab. Only Screening Coordinators will have Admin Rights.

| Personal                                                                                                    | Affiliation | Application Info | Admin Rights | Training | Scree       | ning            | Summary View | Return to |     | irn to Report |  |
|----------------------------------------------------------------------------------------------------|-------------|------------------|--------------|----------|-------------|-----------------|--------------|-----------|-----|---------------|--|
|                                                                                                    |             |                  | 7            |          |             | Last edited by: |              |           |     |               |  |
| Status: Ac<br>Admin: No                                                                                                    | tive        | /                |              |          | Add<br>Note | Date            | Entered by   | Notes     | Edt | Del           |  |
| Click level to create role:<br><ul> <li>Level 1 View/Edit All screens &amp; reports</li> <li>Level 2 View/Edit All - Except Eval results</li> <li>Level 3 View All - Except Eval results; No Edit rights</li> <li>None</li> </ul> |             |                  |              |          |             |                 |              |           |     |               |  |
|                                                                                                    |             |                  |              |          |             |                 |              |           |     |               |  |

# Click **Training Tab** to see if the person has completed the required training or optional trainings. You do not need to print out the certificate.

| Personal                    | Affiliation                                  | Application Info | Admin Rights | Training |          | Screening  |       | umma <b>ry</b> Vie | w     |     |        | Return  | to Report |
|-----------------------------|----------------------------------------------|------------------|--------------|----------|----------|------------|-------|--------------------|-------|-----|--------|---------|-----------|
| Last edited by:             |                                              |                  |              |          |          |            |       |                    |       |     |        | ted by: |           |
| Status: Active<br>Admin: No |                                              |                  |              |          | A N      | dd<br>lote | e Ent | ered by            | Notes |     |        | Edt D   | el        |
| Training Status: Trained    |                                              |                  |              |          |          |            |       |                    |       |     |        |         |           |
| Course                      |                                              |                  |              | Туре     | How      | Started    | Done  | Cert               | Com   | Q&A | Survey | Edit    |           |
| 706: Protect                | 706: Protect Children STAND (MD – Baltimore) |                  | Adu          | OL       | 11-28-14 | 11-28-14   | *     |                    |       |     |        |         |           |
| 820: Eliminating Bullying   |                                              |                  |              | OL       | 12-01-14 | 12-01-14   | *     |                    |       |     |        |         |           |

OL

---

826: Cyberspace: Risks and Solutions

11-28-14 12-01-14

---

---

---

---

Click **Screening Tab to** see if the person's background screening has been cleared through the Office of Child & Youth Protection. You must make sure you see 'eligible' under Dispo Status.

\*\*Volunteers that have not completed a new background screening thru Shield the Vulnerable will not show 'eligible'. They were cleared thru another source and it should be in their file.

| Backgrou | nd Check (BC) | /         |          |                 |          |     |       |        |
|----------|---------------|-----------|----------|-----------------|----------|-----|-------|--------|
| Req'd    | Order         | Order     | Report   | Dispo           | Dispo    | ESR | Check | Post   |
| Туре     | Sub'd         | Status    | Ready    | Date            | Status   | Rpt | Insur | Action |
| BC       | 09-08-14      | Completed | 09-09-14 | <u>09-18-14</u> | Eligible | Q   | =     | Add    |
| DMV      | 09-08-14      | Completed | 09-09-14 | <u>09-18-14</u> | Eligible | Q   | Add   | Add    |